### ALTERNATİF YATIRIM IOS MOBİL UYGULAMADA SÖZLEŞME ONAYI İŞ AKIŞI

- 1) Mobil uygulamadan müşteri Numarası ve şifre ile giriş yapılır.
- 2) Anasayfa ekranından soldaki panel açılır.

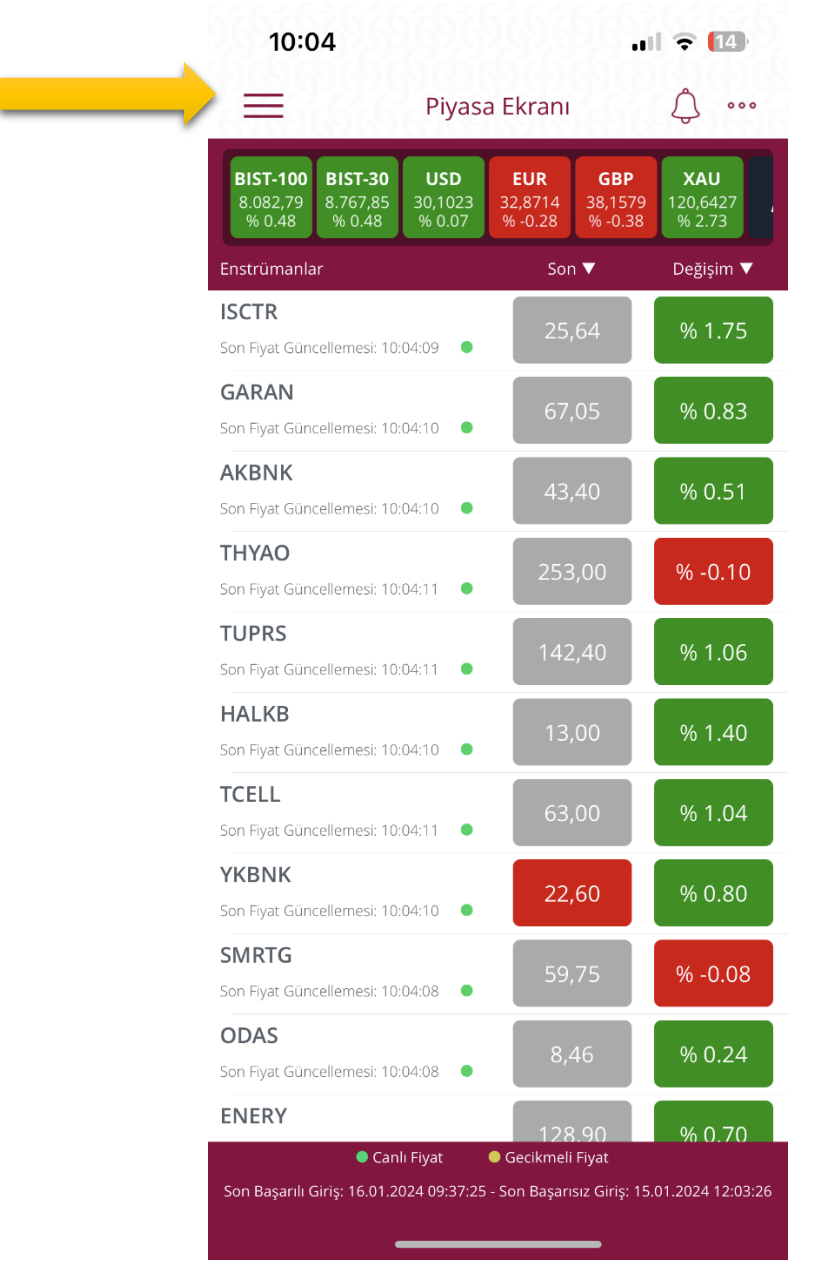

3) Açılan ekrandan Sözleşmeler sekmesine tıklanır.

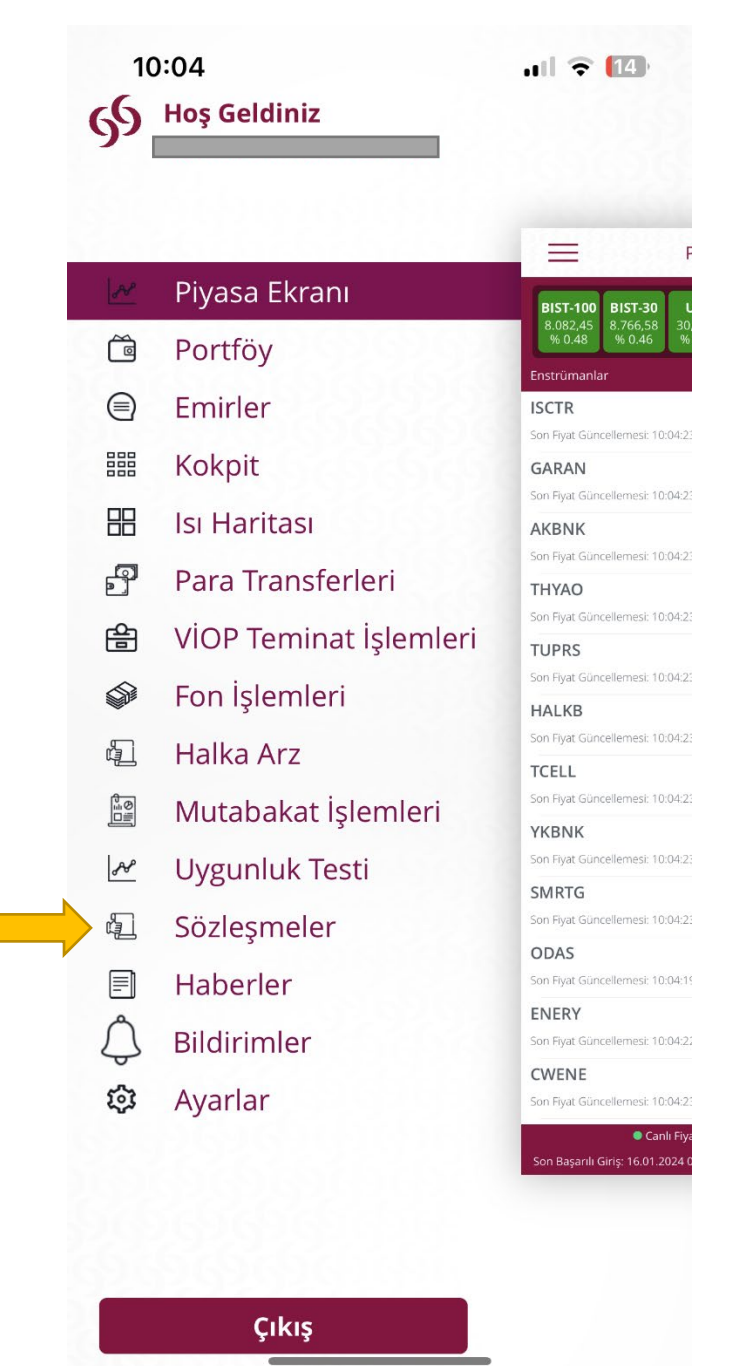

4) Sözleşmeler ekranından Diğer Sözleşmeler sekmesi tıklanır.

| 10:55                       | .III 🗢 🖽 |
|-----------------------------|----------|
| Sözleşmeler                 |          |
| Hesap No:                   | 100 ^    |
| Onay Bekleyen Sözleşmeler   | >        |
| Onaylanmış Sözleşmeler      |          |
| Güncellenebilir Sözleşmeler |          |
| Diğer Sözleşmeler           | >        |
| Kredi ve Limit Başvuruları  | >        |

#### 5) Ekranda bulunan Sözleşmeler aşağıya doğru tek tek girip onaylanır.

Örnek 00-ASA-01- Yatırım Hizmet ve Faaliyetleri Genel Risk Bildirim formu

| 10:05                                                                              | ull 🕈 🔝 |
|------------------------------------------------------------------------------------|---------|
| <b>K</b> Diğer Sözleşmeler                                                         |         |
| Hesap No:                                                                          | 100     |
| 00 - ASA - 01 - Yatırım Hizmet ve<br>Faaliyetleri Genel Risk Bildirim Formu        | Onayla  |
| 00 - ASA - 02 - Pay Piyasasına İlişkin Risk<br>Bildirim Formu                      | Onayla  |
| 00 - ASA - 03 - Alt Pazar Risk<br>Bildirim Formu                                   | Onayla  |
| 00 - ASA - 04 - Piyasa Öncesi İşlem<br>Platformu (POİP) Risk Bildirim Formu        | Onayla  |
| 00 - ASA - 05 - Yakın İzleme Pazarı Risk<br>Bildirim Formu                         | Onayla  |
| 00 - ASA - 06 - Fon Çıkışı Gerektirmeyen Sermaye Azaltımı İle Eşanlı Olarak Yad    | Onayla  |
| 00 - ASA - 07 - Nominal Değerin Altında<br>Pay İhracı Yoluyla Sermaye Arttırımı Ri | Onayla  |
| 00 - ASA - 08 - Borçlanma Araçlarına<br>İlişkin Risk Bildirim Formu                | Onayla  |
| 00 - ASA - 09 - Varant ve Varant Benzeri<br>Sermaye Piyasası Araçları Risk Bildiri | Onayla  |
| 00 - ASA - 10 - Hisse Senedi Alım<br>Satımına Aracılık Sözleşmesi Öncesi Bi        | Onayla  |
| 02 - Türev - 01 - Türev Araçlar Risk<br>Bildirim Formu                             | Onayla  |
| 02 - Türev - 02 - Tezgahüstü Türev Araç<br>İşlemleri Risk Bildirim Formu           | Onayla  |
| 02 - Türev - 03 - Yurtdışı Piyasalarda<br>Gerçekleştirilen İşlemlere İlişkin Risk  | Onayla  |
| 02 - Türev - 04 - Yurtdışı Türev İşlemler                                          | Opaula  |

6) Açılan Ekrandan **Yukarıdaki sözleşmeyi okudum, anladım ve onaylıyorum** kutucuğunu işaretledikten sonra **Devam** butonuna basılır.

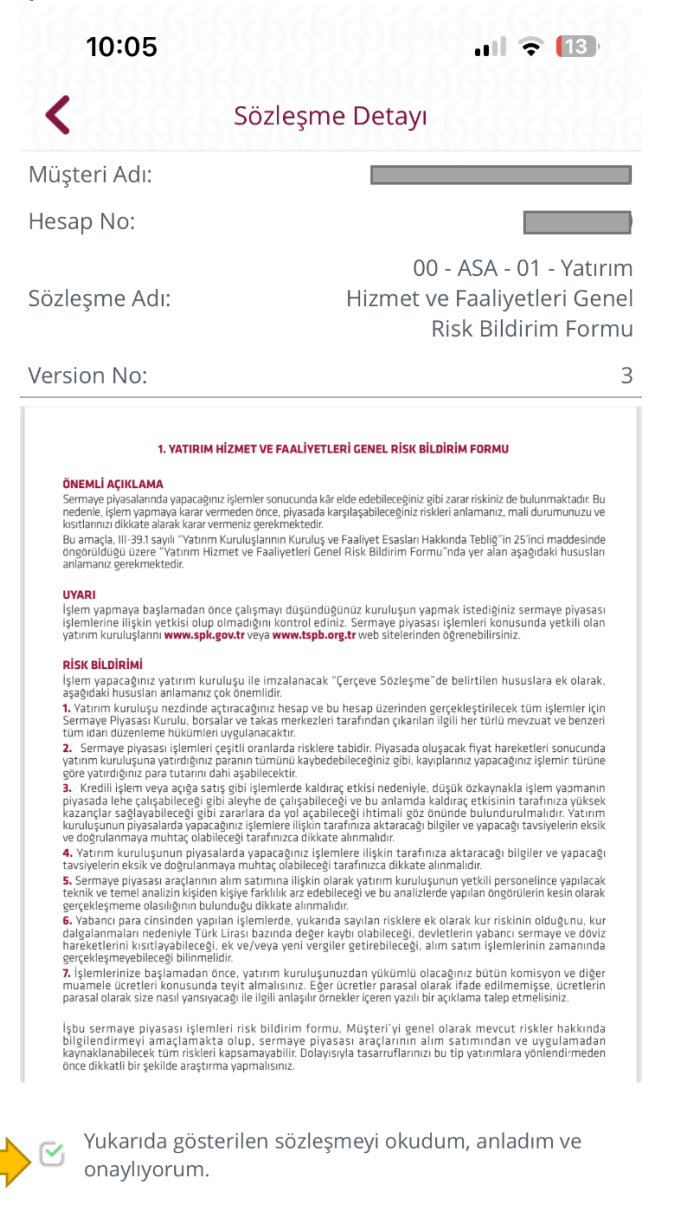

Devam

7) Yeni açılan sözleşme detayı sayfasından **Onayla** butonuna basılır.

| 10:05          | ull 🗢 🔝                                     |
|----------------|---------------------------------------------|
| <              | Sözleşme Detayı                             |
| Müşteri Adı:   |                                             |
| Hesap No:      |                                             |
| Sözleşme Adı:  | ) - ASA - 01 - Yatırım Hizmet ve Faaliyetle |
| Onaylanma tari | i:                                          |
| Version No:    | 3                                           |
|                |                                             |

| Onaula  |  |
|---------|--|
| Orlayia |  |
|         |  |

8) Sözleşme Onaylanmıştır ekranı geldikten sonra diğer sözleşmeleri tamalamak için Sözleşme Ekranına Dön butonuna tıklanır.

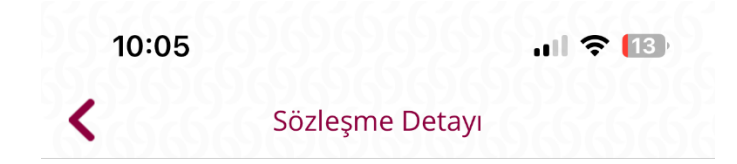

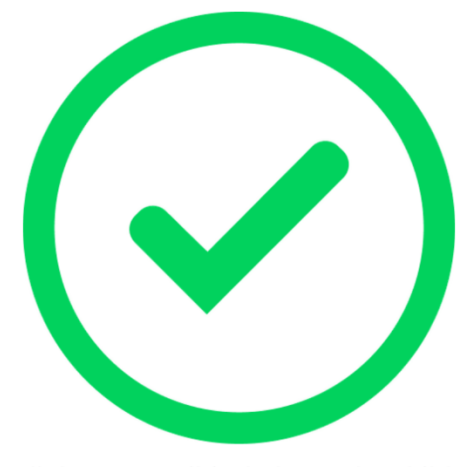

Sözleşme tarihinde başarılı şekilde onaylanmıştır.

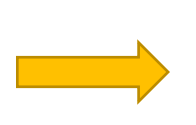

Sözleşmeler Ekrana Dön

Ana Ekrana Dön

9) Bütün sözleşmeler tamamlandıktan sonra Sözleşmeler ekranından **Onay Bekleyen** Sözleşmeler Sekmesine tıklanır.

| 10:55                       | ull 🔶 ன |  |
|-----------------------------|---------|--|
| Sözleşmeler                 |         |  |
| Hesap No:                   | 100 ^   |  |
| Onay Bekleyen Sözleşmeler   | >       |  |
| Onaylanmış Sözleşmeler      |         |  |
| Güncellenebilir Sözleşmeler |         |  |
| Diğer Sözleşmeler           | >       |  |
| Kredi ve Limit Başvuruları  | >       |  |

10) Açılan ekrandan ilgili sözleşme seçilip onayla butonu tıklanır.

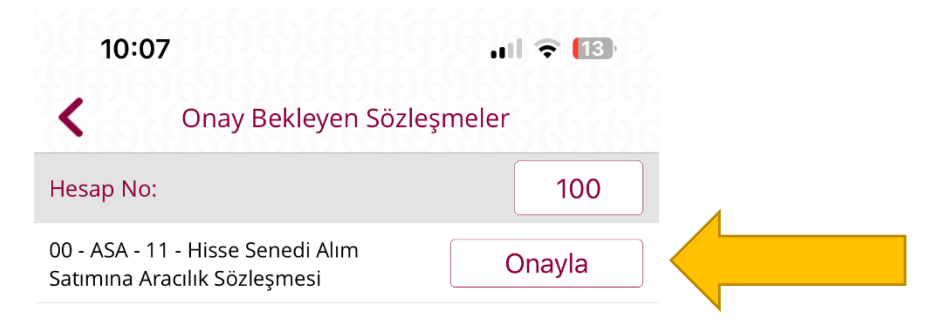

# 11) Açılan Ekrandan **Yukarıdaki sözleşmeyi okudum, anladım ve onaylıyorum** kutucuğunu işaretledikten sonra **Devam** butonuna basılır.

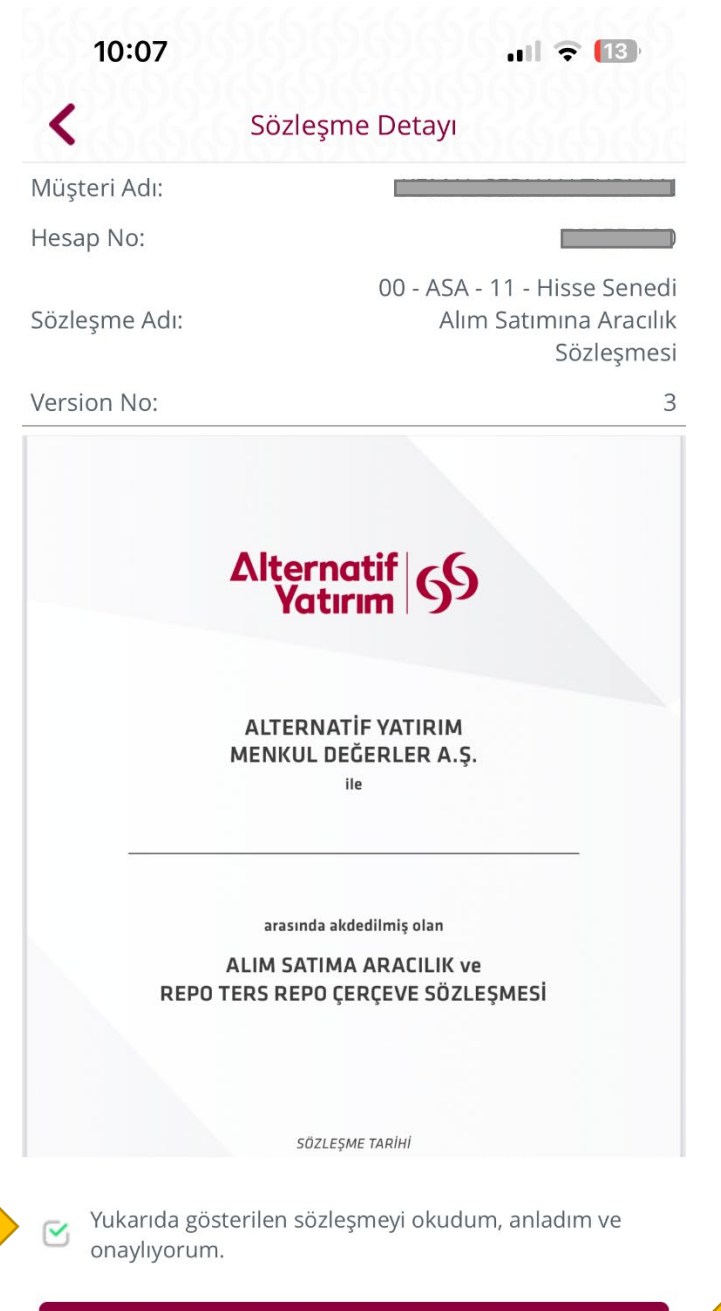

Devam

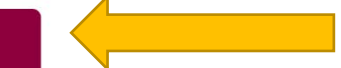

#### 12) Yeni açılan sözleşme detayı sayfasından **Onayla** butonuna basılır.

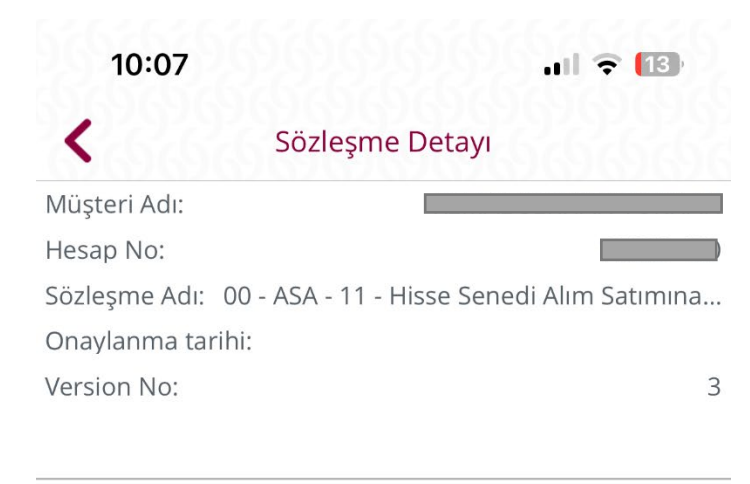

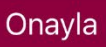

13) Sözleşme Onaylanmıştır ekranı geldikten sonra diğer sözleşmeleri tamamlamak için Sözleşmeler Ekranına Dön butonuna tıklanır.

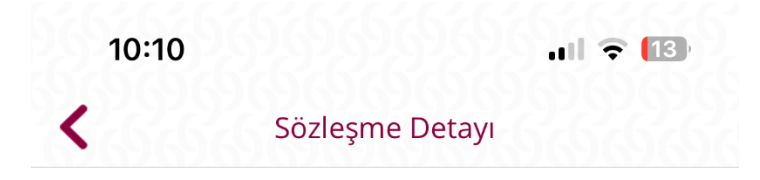

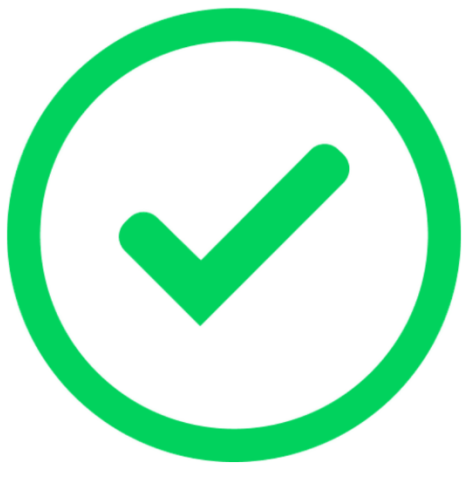

Sözleşme tarihinde başarılı şekilde onaylanmıştır.

Sözleşmeler Ekrana Dön

Ana Ekrana Dön

14) Onaylanmış Sözleşmelerden seçeneğinden bütün sözleşmeler görülebilir.Sözleşmeler tamamlandıktan sonra uygulama içinde alım-satım yapılabilir.

| 10:11                                                                              | ul 🗢 🔝 |
|------------------------------------------------------------------------------------|--------|
| Conaylanmış Sözleşme                                                               | eler   |
| Hesap No:                                                                          | 100    |
| 00 - ASA - 01 - Yatırım Hizmet ve<br>Faaliyetleri Genel Risk Bildirim Formu        | Göster |
| 00 - ASA - 02 - Pay Piyasasına İlişkin Risk<br>Bildirim Formu                      | Göster |
| 00 - ASA - 03 - Alt Pazar Risk<br>Bildirim Formu                                   | Göster |
| 00 - ASA - 04 - Piyasa Öncesi İşlem<br>Platformu (POİP) Risk Bildirim Formu        | Göster |
| 00 - ASA - 05 - Yakın İzleme Pazarı Risk<br>Bildirim Formu                         | Göster |
| 00 - ASA - 06 - Fon Çıkışı Gerektirmeyen<br>Sermaye Azaltımı İle Eşanlı Olarak Yad | Göster |
| 00 - ASA - 07 - Nominal Değerin Altında<br>Pay İhracı Yoluyla Sermaye Arttırımı Ri | Göster |
| 00 - ASA - 08 - Borçlanma Araçlarına<br>İlişkin Risk Bildirim Formu                | Göster |
| 00 - ASA - 09 - Varant ve Varant Benzeri<br>Sermaye Piyasası Araçları Risk Bildiri | Göster |
| 00 - ASA - 10 - Hisse Senedi Alım<br>Satımına Aracılık Sözleşmesi Öncesi Bi        | Göster |
| 00 - ASA - 11 - Hisse Senedi Alım<br>Satımına Aracılık Sözleşmesi                  | Göster |
| 01 - KR - 01 - Kredili Alım, Açığa Satış,<br>Ödünç Alma ve Verme İşlemleri Sözle   | Onayla |
| 02 - Türev - 01 - Türev Araçlar Risk<br>Bildirim Formu                             | Göster |

## ALTERNATİF YATIRIM ANDROID MOBİL UYGULAMADA SÖZLEŞME ONAYI İŞ AKIŞ

- 1. Mobil uygulamadan müşteri Numarası ve şifre ile giriş yapılır.
- 2. Mobil uygulamada sağ üst köşede bulunan sekme açılır.

| 15:23 📠 🖬 🎴                   | •                                     |                                                   | <sup>V0))</sup> 4.5G<br>LTE2 ↓↑↑ ,III %62 |
|-------------------------------|---------------------------------------|---------------------------------------------------|-------------------------------------------|
| Alternatif<br>Yatırım         |                                       | + 88                                              | ¢ :                                       |
| Piyasa                        | Emirler                               | Portföy                                           | Haberler                                  |
| Piyasa Ekranı                 | ~                                     | Son Fiyat 🗸 🗸                                     | Değişim 🗸                                 |
| Q Hızlı Emi                   | r                                     |                                                   |                                           |
| HALKB<br>Son Güncelleme: 15:2 | 23:27 •                               | 12,860                                            | %0,31                                     |
| HLGYO<br>Son Güncelleme: 15:3 | 23:27 ●                               | 2,650                                             | %0,76                                     |
| GARAN<br>Son Güncelleme: 15:2 | 23:32 ●                               | 64,050                                            | %-3,68                                    |
| ISCTR<br>Son Güncelleme: 15:2 | 23:31 •                               | 25,400                                            | %0,79                                     |
| TUPRS<br>Son Güncelleme: 15:2 | 23:37 •                               | 142,700                                           | %1,28                                     |
| VAKBN<br>Son Güncelleme: 15:2 | 23:32 ●                               | 14,250                                            | %-1,11                                    |
| SAHOL<br>Son Güncelleme: 15:2 | 23:36 ●                               | 69,150                                            | %-0,93                                    |
| THYAO<br>Son Güncelleme: 15:2 | 23:35 •                               | 250,250                                           | %-1,18                                    |
| EREGL<br>Son Güncelleme: 15:2 | 23:36 ●                               | 44,480                                            | %0,95                                     |
| GSRAY<br>Son Güncelleme: 15:: | 23:32 •                               | 6,160                                             | %-1,60                                    |
| BJKAS<br>Son Güncelleme: 15:2 | 21:43 ●                               | 42,260                                            | %-0,84                                    |
| FENIED                        | Canlı Fiyat     S: 16.01.2024 15:10:5 | Gecikmeli Fiyat     O - Son Başarısız Giriş: 16.1 | 01.2024 15:22:59                          |
|                               |                                       | 0                                                 | <                                         |

#### 3. Açılan ekrandan Sözleşmeler sekmesine tıklanır.

| 15:23 🗹 📾 🖽 🔸                       | LTE2 47 .11 %62          |  |  |  |
|-------------------------------------|--------------------------|--|--|--|
| Alternatif<br>Yatırım               | Para Transferleri        |  |  |  |
| Piyasa Emirler                      | Fon İşlemleri            |  |  |  |
| Piyasa Ekranı 🗸                     | VİOP Teminat İşlemleri   |  |  |  |
| Q Hızlı Emir                        | ,<br>Holko Arz jolomlari |  |  |  |
| HALKB<br>Son Güncelleme: 15:23:27 ● | Haika Arz işlemlen       |  |  |  |
| HLGYO                               | Mutabakat İşlemleri      |  |  |  |
| Son Güncelleme: 15:23:27 ●          | Uygunluk Testi           |  |  |  |
| Son Güncelleme: 15:23:45            | Sözleşmeler              |  |  |  |
| ISCTR<br>Son Güncelleme: 15:23:45 • | Ayarlar                  |  |  |  |
| TUPRS<br>Son Güncelleme: 15:23:44 • | Çıkış Yap                |  |  |  |
| VAKBN<br>Son Güncelleme: 15:23:32 ● | 14,250 %-1,11            |  |  |  |
| SAHOL<br>Son Güncelleme: 15:23:44   | 69,100 %-1,00            |  |  |  |
| THYAO<br>Son Güncelleme: 15:23:45 ● | 250,000 %-1,28           |  |  |  |
| EREGL<br>Son Güncelleme: 15:23:44 ● | 44,480 %0,95             |  |  |  |
| GSRAY<br>Son Güncelleme: 15:23:32 ● | 6,160 %-1,60             |  |  |  |
| BJKAS<br>Son Güncelleme: 15:21:43 ● | 42,260 %-0,84            |  |  |  |
| Canlı Fiyat                         | Gecikmeli Fiyat          |  |  |  |
| C                                   | ) <                      |  |  |  |
|                                     |                          |  |  |  |

4. Sözleşmeler ekranından Diğer Sözleşmeler sekmesi tıklanır.

| 15:24 | 1 2 <b>8</b> 3 •       |     | Vo)) 4.5G<br>LTE2 ↓↑ ,I    9 | %62 |
|-------|------------------------|-----|------------------------------|-----|
| +     | Sözleşmeler            |     |                              |     |
|       | Hesap No:              | 100 | •                            |     |
| Onay  | v Bekleyen Sözleşmel   | er  |                              | >   |
| Onay  | ılanmış Sözleşmeler    |     |                              | >   |
| Diğe  | r Sözleşmeler          |     |                              | >   |
| Kred  | i ve Limit Başvuruları |     |                              | >   |

Ekranda bulunan Sözleşmeler aşağıya doğru tek tek girip onaylanır.
 Örnek 00-ASA-01- Yatırım Hizmet ve Faaliyetleri Genel Risk Bildirim formu

ļ

| 15:24 🖪 📾 🛱 🔸                                                                                                    | v∰ 45° ,i∥ %62∎ |
|----------------------------------------------------------------------------------------------------|-----------------|
| ← Diğer Sözleşmeler                                                                                                    |                 |
| Hesap No: 10                                                                                                    | D               |
| 00 - ASA - 01 - Yatırım Hizmet ve<br>Faaliyetleri Genel Risk Bildirim Formu                                                                                                    | Onayla          |
| 00 - ASA - 02 - Pay Piyasasına İlişkin Risk<br>Bildirim Formu                                                                                                    | Onayla          |
| 00 - ASA - 03 - Alt Pazar Risk Bildirim<br>Formu                                                                                                    | Onayla          |
| 00 - ASA - 04 - Piyasa Öncesi İşlem<br>Platformu (POİP) Risk Bildirim Formu                                                                                                    | Onayla          |
| 00 - ASA - 05 - Yakın İzleme Pazarı Risk<br>Bildirim Formu                                                                                                    | Onayla          |
| 00 - ASA - 06 - Fon Çıkışı Gerektirmeyen<br>Sermaye Azaltımı İle Eşanlı Olarak Yada<br>Sermaye Azaltımının Sonuçlanmasından<br>İtibaren 2 Yıl İçerisinde Yapılacak Sermaye<br>Arttırımı Risk Bildirim Formu | Onayla          |
| 00 - ASA - 07 - Nominal Değerin Altında<br>Pay İhracı Yoluyla Sermaye Arttırımı Risk<br>Bildirim Formu                                                                                                    | Onayla          |
| 00 - ASA - 08 - Borçlanma Araçlarına İlişki<br>Risk Bildirim Formu                                                                                                    | Onayla          |
| 00 - ASA - 09 - Varant ve Varant Benzeri<br>Sermaye Piyasası Araçları Risk Bildirim<br>Formu                                                                                                    | Onayla          |
| 00 - ASA - 10 - Hisse Senedi Alım Satımına<br>Aracılık Sözleşmesi Öncesi Bilgi Formu                                                                                                    | Onayla          |
| 02 - Türev - 01 - Türev Araçlar Risk Bildirim<br>Formu                                                                                                    | Onayla          |
| 02 - Türev - 02 - Tezgahüstü Türev Araç<br>İşlemleri Risk Bildirim Formu                                                                                                    | Onayla          |
| 02 - Türev - 03 - Yurtdışı Piyasalarda<br>Gerçekleştirilen İşlemlere İlişkin Risk<br>Bildirim Formu                                                                                                    | Onayla          |
| 02 - Türev - 04 - Yurtdışı Türev İşlemler Ris<br>Bildirim Formu                                                                                                    | k Onayla        |
| 02 - Türev - 05 - Türev Araçların Alım<br>Satımına Aracılık Sözleşmesi Öncesi Bilgi<br>Formu                                                                                                    | Onayla          |
| 02 - Türev - 06 - Türev Araçların Alım<br>Satımına Aracılık Sözleşmesi                                                                                                    | Onayla          |
| 03 - YD - 01 - Yatırım Danışmanlığı<br>Sözleşmesi Öncesi Bilgi Formu                                                                                                    | Onayla          |
| 03 - YD - 02 - Yatırım Danışmanlığı<br>Sözleşmesi                                                                                                    | Onayla          |
| 04 - NY - 01 - Nitelikli Yatırımcı Beyan                                                                                                    | Opoulo          |

6. Açılan Ekrandan **Yukarıdaki sözleşmeyi okudum, anladım ve onaylıyorum** kutucuğunu işaretledikten sonra **Devam** butonuna basılır.

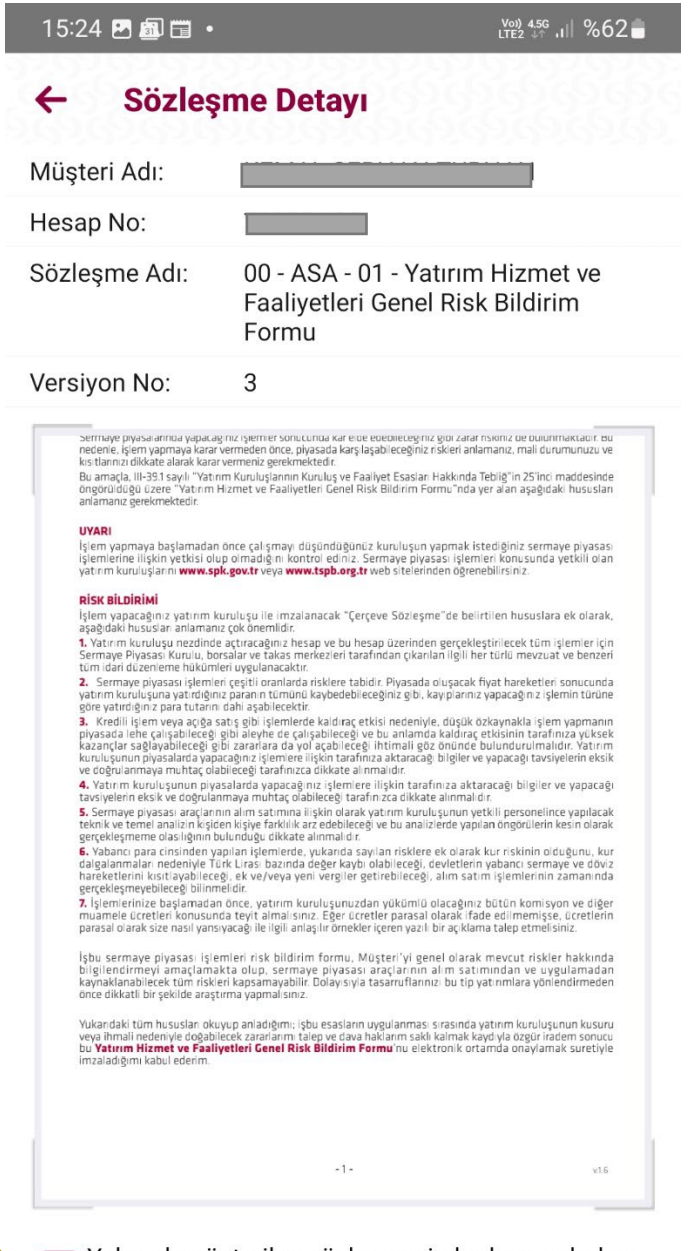

Yukarıda gösterilen sözleşmeyi okudum, anladım ve onaylıyorum.

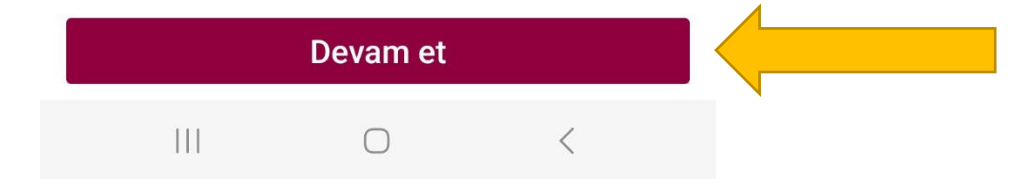

7. Yeni açılan sözleşme detayı sayfasından **Tamam** butonuna basılır.

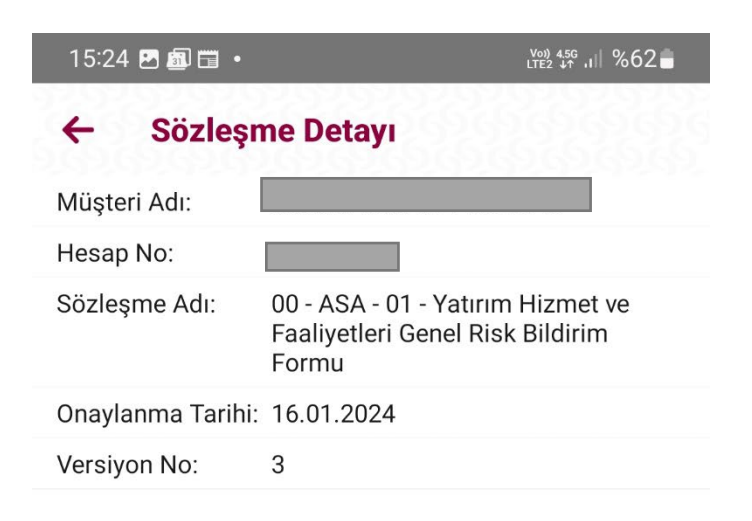

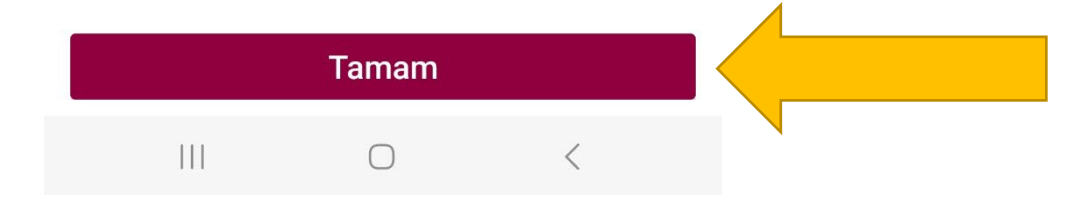

8. Sözleşme Onaylanmıştır ekranı geldikten sonra diğer sözleşmeleri tamalamak için Sözleşme Ekranına Dön butonuna tıklanır.

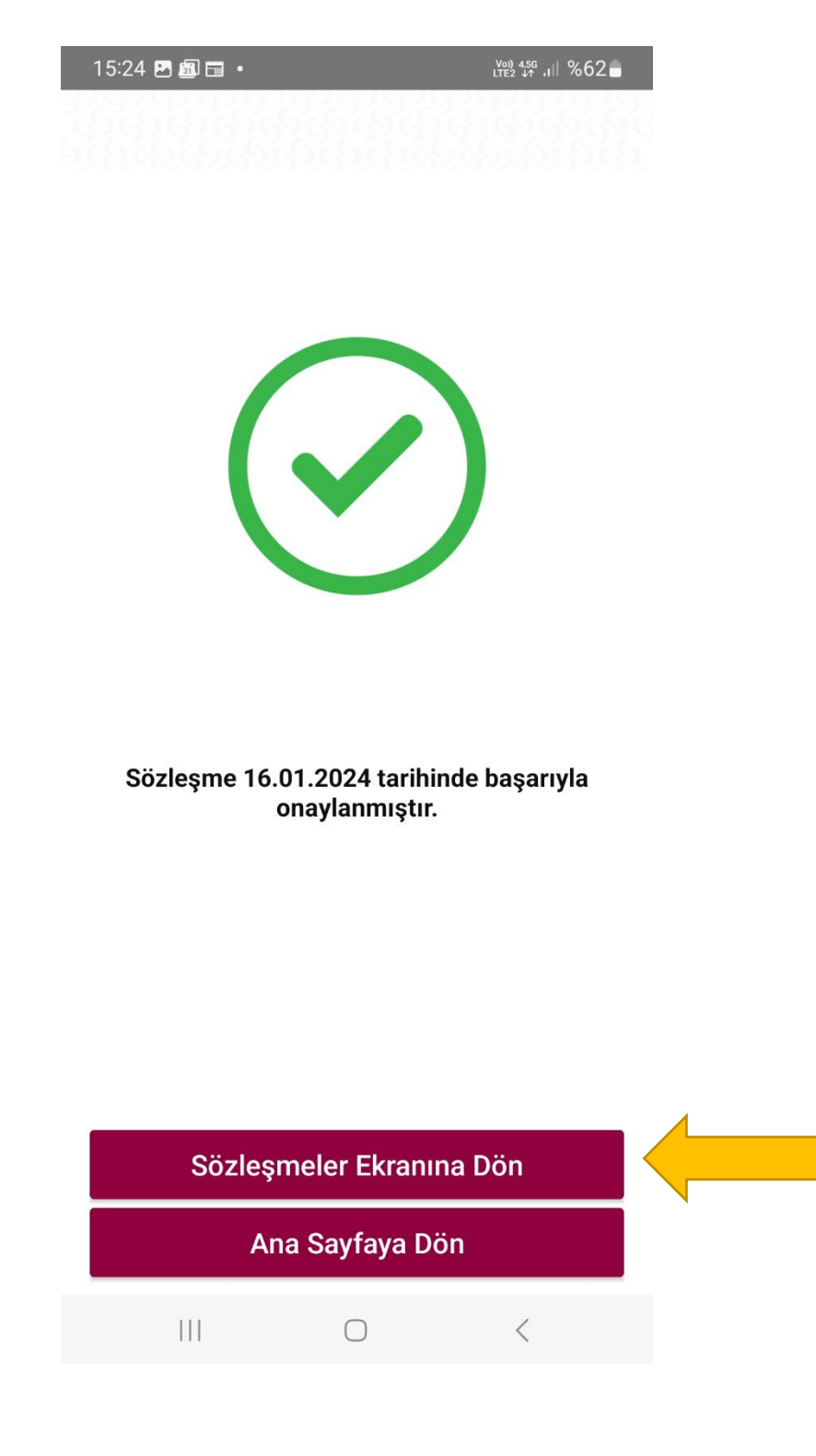

9. Bütün sözleşmeler tamamlandıktan sonra Sözleşmeler ekranından **Onay Bekleyen Sözleşmeler Sekmesine** tıklanır.

| 15:24 🖻 📾  | <b>.</b> .        |     | ‱ 4.56<br>LTE2 ↓↑ .II %6 | 2 |
|------------|-------------------|-----|--------------------------|---|
| ← Söz      | zleşmeler         |     |                          |   |
| He         | esap No:          | 100 | •                        |   |
| Onay Bek   | leyen Sözleşmele  | er  |                          | > |
| Onaylanm   | nış Sözleşmeler   |     |                          | > |
| Diğer Söz  | leşmeler          |     |                          | > |
| Kredi ve L | imit Başvuruları. |     |                          | > |

10. Açılan ekrandan Sözleşmeye tıklayıp onaylanır.

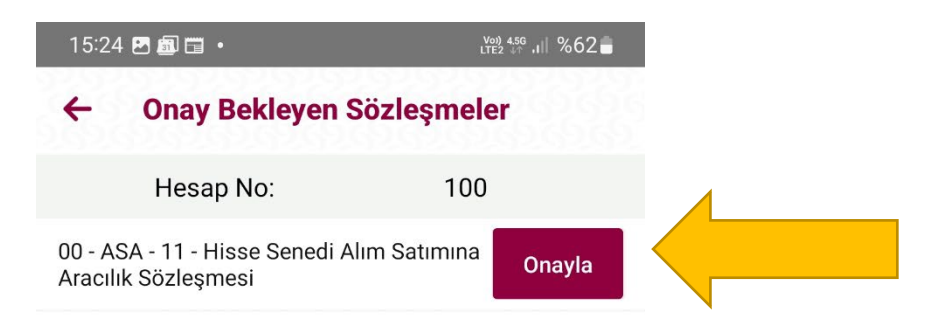

 11. Açılan Ekrandan **Yukarıdaki sözleşmeyi okudum, anladım ve onaylıyorum** kutucuğunu işaretledikten sonra **Devam** butonuna basılır.

| 15:24 🛃 🗐 🖽   | • Von 456<br>LTE2 ** ,II %62                                                                                    |
|---------------|----------------------------------------------------------------------------------------------------|
| ← Sözle       | eşme Detayı                                                                                                    |
| Müşteri Adı:  |                                                                                                    |
| Hesap No:     |                                                                                                    |
| Sözleşme Adı: | 00 - ASA - 11 - Hisse Senedi Alım<br>Satımına Aracılık Sözleşmesi                                               |
| Versiyon No:  | 3                                                                                                    |
|               | Alternatif yatırım<br>Menkul değerler A.Ş.<br>ile                                                               |
| REF           | arasında akdedilmiş olan<br>ALIM SATIMA ARACILIK ve<br>PO TERS REPO ÇERÇEVE SÖZLEŞMESİ<br>SÖZLEŞME TARİHİ<br>20 |
|               |                                                                                                    |

Yukarıda gösterilen sözleşmeyi okudum, anladım ve onaylıyorum.

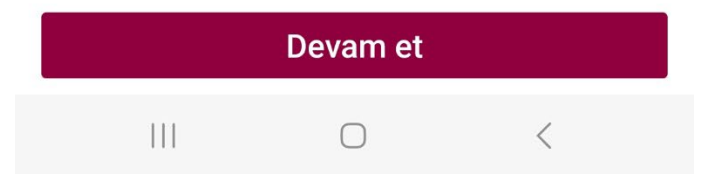

12. Yeni açılan sözleşme detayı sayfasından **Tamam** butonuna basılır.

| 15:25 🖻 📾 🛱 🔹    | LTE2 1 1 862                                                      |
|------------------|-------------------------------------------------------------------|
| ← Sözleşi        | me Detayı                                                         |
| Müşteri Adı:     |                                                                   |
| Hesap No:        |                                                                   |
| Sözleşme Adı:    | 00 - ASA - 11 - Hisse Senedi Alım<br>Satımına Aracılık Sözleşmesi |
| Onaylanma Tarihi | 16.01.2024                                                        |
| Versiyon No:     | 3                                                                 |

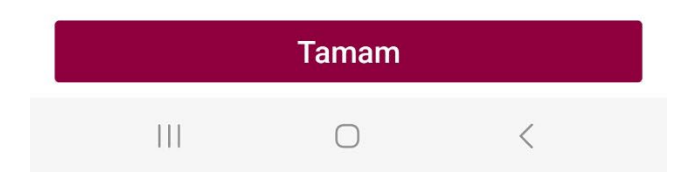

13. Sözleşme Onaylanmıştır ekranı geldikten sonra diğer sözleşmeleri tamalamak için Sözleşme Ekranına Dön butonuna tıklanır.

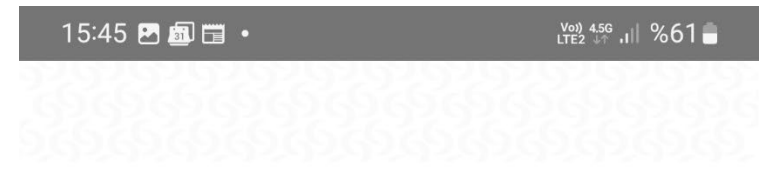

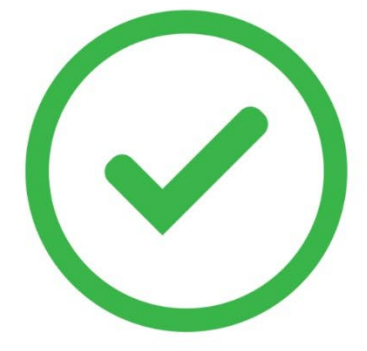

Sözleşme 16.01.2024 tarihinde başarıyla onaylanmıştır.

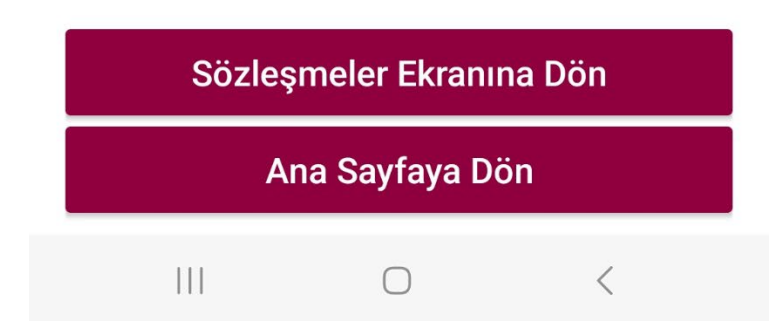

14. Onaylanmış Sözleşmelerden bütün sözleşmeler görülebilir. Sözleşmeler tamamlandıktan sonra uygulama içinde alım-satım yapılabilir.

| 15:46 🖻 📾 🖬 •                                                                                                    | ஜ45%.⊪ %61∎ |
|----------------------------------------------------------------------------------------------------|-------------|
| <ul> <li>Onaylanmış Sözleşmeler</li> </ul>                                                                                                    |             |
| Hesap No: 100                                                                                                    |             |
| 00 - ASA - 01 - Yatırım Hizmet ve<br>Faaliyetleri Genel Risk Bildirim Formu                                                                                                    | Göster      |
| 00 - ASA - 02 - Pay Piyasasına İlişkin Risk<br>Bildirim Formu                                                                                                    | Göster      |
| 00 - ASA - 03 - Alt Pazar Risk Bildirim<br>Formu                                                                                                    | Göster      |
| 00 - ASA - 04 - Piyasa Öncesi İşlem<br>Platformu (POİP) Risk Bildirim Formu                                                                                                    | Göster      |
| 00 - ASA - 05 - Yakın İzleme Pazarı Risk<br>Bildirim Formu                                                                                                    | Göster      |
| 00 - ASA - 06 - Fon Çıkışı Gerektirmeyen<br>Sermaye Azaltımı İle Eşanlı Olarak Yada<br>Sermaye Azaltımının Sonuçlanmasından<br>İtibaren 2 Yıl İçerisinde Yapılacak Sermaye<br>Arttırımı Risk Bildirim Formu | Göster      |
| 00 - ASA - 07 - Nominal Değerin Altında<br>Pay İhracı Yoluyla Sermaye Arttırımı Risk<br>Bildirim Formu                                                                                                    | Göster      |
| 00 - ASA - 08 - Borçlanma Araçlarına İlişkin<br>Risk Bildirim Formu                                                                                                    | Göster      |
| 00 - ASA - 09 - Varant ve Varant Benzeri<br>Sermaye Piyasası Araçları Risk Bildirim<br>Formu                                                                                                    | Göster      |
| 00 - ASA - 10 - Hisse Senedi Alım Satımına<br>Aracılık Sözleşmesi Öncesi Bilgi Formu                                                                                                    | Göster      |
| 00 - ASA - 11 - Hisse Senedi Alım Satımına<br>Aracılık Sözleşmesi                                                                                                    | Göster      |
| 02 - Türev - 01 - Türev Araçlar Risk Bildirim<br>Formu                                                                                                    | Göster      |
| 02 - Türev - 02 - Tezgahüstü Türev Araç<br>İşlemleri Risk Bildirim Formu                                                                                                    | Göster      |
| 02 - Türev - 03 - Yurtdışı Piyasalarda<br>Gerçekleştirilen İşlemlere İlişkin Risk<br>Bildirim Formu                                                                                                    | Göster      |
| 02 - Türev - 04 - Yurtdışı Türev İşlemler Risk<br>Bildirim Formu                                                                                                    | Göster      |
| 02 - Türev - 05 - Türev Araçların Alım<br>Satımına Aracılık Sözleşmesi Öncesi Bilgi<br>Formu                                                                                                    | Göster      |
| 02 - Türev - 06 - Türev Araçların Alım<br>Satımına Aracılık Sözleşmesi                                                                                                    | Göster      |
| 03 - YD - 01 - Yatırım Danışmanlığı<br>Sözleşmesi Öncesi Bilgi Formu                                                                                                    | Göster      |
| 03 - YD - 02 - Yatırım Danışmanlığı                                                                                                    | Cäntor      |